## **CONVERTING LEGACY DESIGN FILES TO ENHANCED**

- 1. Access the legacy file to be converted.
- 2. Append the existing file name with '\_old'. EX: MAP002 -> MAP002\_old
- 3. Open MicroStation in the Enhanced workspace (MDT use Preconstruction Startup).
- 4. Create new file (Road Tools > File Utilities > Create DGNs).
- 5. Open the new file.
- 6. Reference in the old file using the *Coincident World* orientation.

| /iew                |   | Description                            |
|---------------------|---|----------------------------------------|
| Coincident          |   | Aligned with Master File               |
| Coincident - World  | N | Global Origin aligned with Master File |
| Standard Views      | 3 |                                        |
| Saved Views (none)  |   |                                        |
| Named Fences (none) |   |                                        |

- 7. Turn on ALL of the levels in the referenced file.
- 8. Merge the reference file into the new file (References > Tools > Merge into Master).

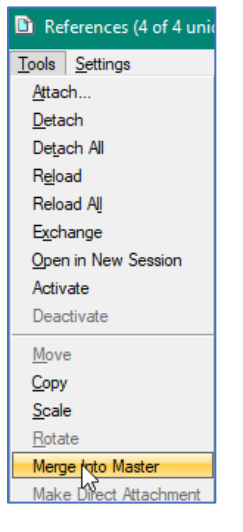

- 9. Discard the old file.
- 10. Retain the new file, renaming as needed.

## **CONVERTING LEGACY SHEET FILES TO ENHANCED**

- 1. Access the legacy file to be converted.
- 2. Append the existing file name with '\_old'. EX: DET002 -> DET002\_old
- 3. Open MicroStation in the Enhanced workspace (MDT use Preconstruction Startup).
- 4. Create new file (Road Tools > File Utilities > Create DGNs).
- 5. Open the new file.
- 6. Reference in the old file using the *Coincident World* orientation.

| /iew                |   | Description                            |
|---------------------|---|----------------------------------------|
| Coincident          |   | Aligned with Master File               |
| Coincident - World  | N | Global Origin aligned with Master File |
| Standard Views      | 3 |                                        |
| Saved Views (none)  |   |                                        |
| Named Fences (none) |   |                                        |

- 7. Turn on ALL of the levels in the referenced file.
- 8. Change the Nested Attachments drop-down to *Copy References*.

| Scale 1.000000 : 1.000000 Botation 00°00'00"             |                      |
|----------------------------------------------------------|----------------------|
| Offset X 0.000 Y 0.000                                   |                      |
| 🖸 🛃 🔁 🏭 📆 🛷 🕼 🔛 🗞 💽 💷 🚣 📁 Nested Attachments:            | ▶ <u>N</u> o Nesting |
| New Level Display: Config Variable 🔻 Georeferenced: No 💌 | Live Nesting         |
|                                                          | Copy Attachments     |

 Merge only the initial referenced file into the new file (References > Tools > Merge into Master).

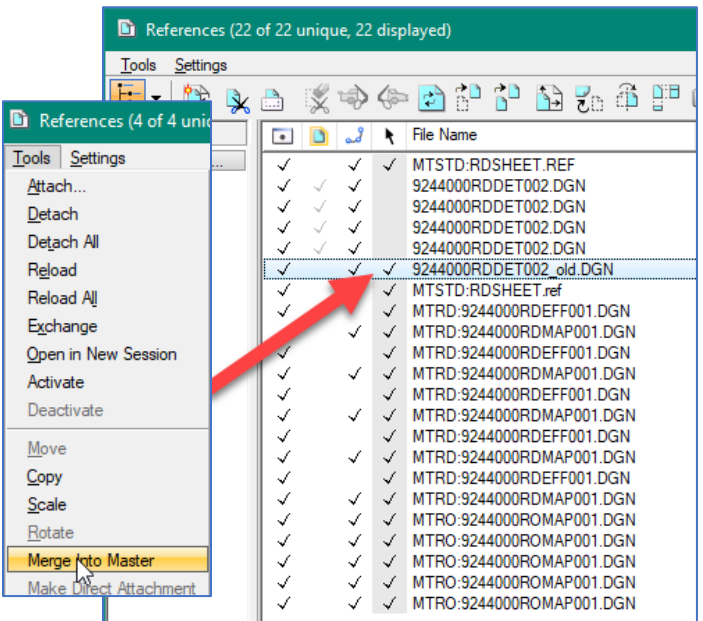

- 10. Discard the old file.
- 11. Retain the new file, renaming as needed.

## **CONVERTING LEGACY DATA TO ENHANCED (SURVEY)**

- Note: Converting a legacy workspace survey file to an enhanced workspace survey file is intended to precede creation of an RDEFF file as the Road Design copy of the survey file(s) where all elements are featurized.
  - 1. Access the legacy file to be converted.
  - 2. Turn on all levels.
  - 3. Delete duplicate elements (Utilities > Data Cleanup > Delete Duplicates).

| 🚧 Design File Cleanu   | р            |                    |         | ×   |
|------------------------|--------------|--------------------|---------|-----|
| <u>Fi</u> le           |              |                    |         |     |
| General                | Duplicates * | Overlaps           | Gaps    |     |
|                        |              |                    |         |     |
| Process View: 1        | •            | Cleanup Actions    | # Found | i I |
|                        |              | Duplicates: Delete | NA      |     |
| Create Backup          |              | Overlaps none -    | NA      |     |
| Use <u>F</u> ence Clip | · · · ·      | Gane: none -       | NA      |     |
| Save Flags in File     | •            | Caps. Thore        | 110     |     |

# 4. Compress the file.

a. File > Compress > Options

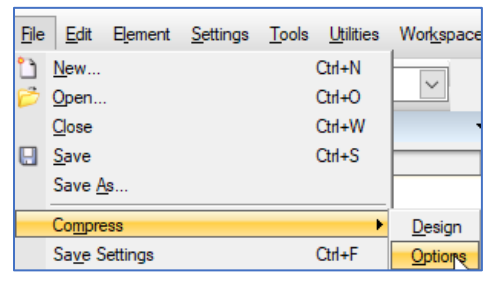

## b. Check all boxes

| Compress Opti | ons                                         |                  |
|---------------|---------------------------------------------|------------------|
| Select        | Action                                      | Alias            |
|               | Delete Empty Cell Headers                   | EMPTY_CELL       |
|               | Delete Empty Text Elements                  | EMPTY_TEXT       |
|               | Delete Text Elements Containing Only Spaces | SPACE_TEXT       |
|               | Delete Pre 8.11 Render Setup Entries        | RENDER_SETUP     |
|               | Delete Unused Named Shared Cells            | SC_NAMED         |
|               | Delete Unused Anonymous Shared Cells        | SC_ANON          |
|               | Delete Unused Line Styles                   | LINES I TLES     |
|               | Delete Unused Text Styles                   | TEXTSTYLES       |
|               | Delete Unused Levels                        | LEVELS           |
|               | Delete Unused Nested Attachment Levels      | LEVELTABLES      |
|               | Delete Unused Multi-line Styles             | MLINESTYLES      |
|               | Delete Unused Element Templates             | ELEMENTTEMPLATES |
| Include Refe  | rences                                      |                  |
| Compress      | <u>O</u> M                                  | Cancel           |

c. Click Compress

- 5. Create a new survey map file using *MDT-Seed3D-Imperial.dgn* seed file.
- 6. Reference the old DIMAP into the new file, using *Coincident World* orientation.

| View                |   | Description                            |
|---------------------|---|----------------------------------------|
| Coincident          |   | Aligned with Master File               |
| Coincident - World  | N | Global Origin aligned with Master File |
| Standard Views      | 5 |                                        |
| Saved Views (none)  |   |                                        |
| Named Fences (none) |   |                                        |

- 7. Ensure all levels in the referenced file are turned on.
- 8. Merge the old DIMAP into the new file (References > Tools > Merge Into Master).

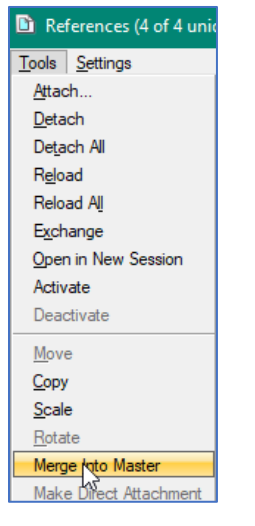

- 9. Select all linear elements in the file.
  - a. Set Line Style to ByLevel. This will change the line styles to the new custom line styles

| Element Information                    | <b>▼</b>         |
|----------------------------------------|------------------|
| ⊡… <b>∖</b> Selection<br>⊕… > Arc(495) | ^                |
|                                        |                  |
| ie ⊆ Complex Chain(65)                 |                  |
| i ∼ Curve(2)                           |                  |
|                                        | ~                |
| General                                |                  |
| Description                            | **Varies**       |
| Level                                  | **Varies**       |
| Color                                  | ByLevel          |
| Line Style                             | 🖾 **Varies** 📈 🗸 |
| Weight                                 | (0) ByLevel      |
| Class                                  |                  |
| Template                               | 0                |
| Transparency                           | 1                |

b. Change Line Style Scale to 1.00, if needed.

| Extend       | ed         |            | ^ |
|--------------|------------|------------|---|
| Model        |            | Default    |   |
| Last Modi    | fied       | **Varies** |   |
| Modified     |            | Modified   |   |
| New          |            | New        |   |
| Locked       |            | Unlocked   |   |
| E Line Style | Parameters |            |   |
| Scale        |            | 1.00       |   |
| Width I      | Mode       | None       |   |
| Shift M      | ode        | None       |   |

- 10. Select all culverts (Level: E\_Drainage\_Culvert\_CulvertInvert)
  - a. Change to Level: **E\_Drainage\_Culvert\_CulvertLine**. This is a new, more accurately named level, associated with the new culvert custom linestyle.
- 11. Replace all survey cells (MDT APPS > DI Converter).

| MDT Convert                         | DIMAP 2.0 |      |              | × |
|-------------------------------------|-----------|------|--------------|---|
| Map File<br>Base Map<br>New<br>Name | 25        |      |              | Ê |
|                                     | Convert   | Exit | Replace Cell |   |

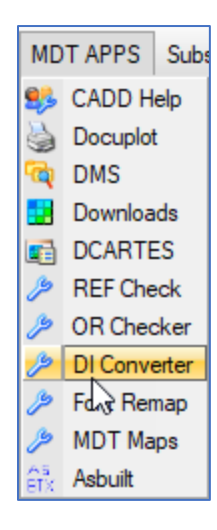

12. Select all cells and change plot scale back to 1, if needed.

| Geometry    | *                                  |
|-------------|------------------------------------|
| Origin      | **Varies**, **Varies**, **Varies** |
| Angle       | N90°0'0"E                          |
| Orientation | Тор                                |
| Scale X     | 1.00000                            |
| Scale Y     | 1.00000                            |
| Scale Z     | 1.00000                            |